## **BCIG MRI Questionnaire Instructions**

BCIG would like as many people with CI as possible to complete a questionnaire relating to their experience of having an MRI scan during 2023. Centres will need to identify a person/people who will send out the link to the questionnaire to patients when they are told that a CI user is having an MRI scan. The questionnaire template first needs to be duplicated at the CI centre, to ensure that it is returned to them, not to us! Preferably schedule the email to be sent to the patient at 17:00 on the day of the scan. At the end of the year, the completed questionnaire responses can then be exported to Excel. The person responsible will need to ensure that the device type is added and that patients' names and dates of birth are removed before the data are sent to BCIG.

1. Click on the link:

https://forms.office.com/Pages/ShareFormPage.aspx?id=veDvEDCgykuAnLXmdF5JmmtKnjLg pGJBtjqE4boE8oIUQUdJUzFPREVZU0M1RINHSkNNU1VZWVI2Ti4u&sharetoken=TGDUDYPqs TeGk43nl0N9

- 2. Duplicate the form using the 'Duplicate it' option top right

  Image: Duplicate this form to use as your own.

  Duplicate this form to use as your own.

  Duplicate it

  Undicate it

  Image: Duplicate this form to use as your own.

  Undicate it

  Image: Duplicate this form to use as your own.

  Undicate it

  Image: Duplicate this form to use as your own.

  Undicate it

  Image: Duplicate this form to use as your own.

  Undicate it

  Image: Duplicate this form to use as your own.

  Undicate it

  Image: Duplicate this form to use as your own.

  Undicate it

  Image: Duplicate this form to use as your own.

  Image: Duplicate this form to use as your own.

  Image: Duplicate this form to use as your own.

  Image: Duplicate this form to use as your own.

  Image: Duplicate this form to use as your own.

  Image: Duplicate this form to use as your own.

  Image: Duplicate this form to use as your own.

  Image: Duplicate this form to use as your own.

  Image: Duplicate this form to use as your own.

  Image: Duplicate the supervised of MRI scanning for people with cochlear implants. Please fill in the questionnaire for yourself if you have had an MRI scan or for your child if you are the parent/care of a child who has had a scan.
  If you have any concerns about your cochlear implant, please contact your cochlear implant centre.
  Image: Duplicate the supervised of the supervised of the supervised of the supervised of the supervised of the supervised of the supervised of the supervised of the supervised of the supervised of the supervised of the supervised of the supervised of
- 3. Remove 'Copy' from the end of the title.
- 4. Click on the three dots on the right

|                                                            |                                                              | © Preview | 🌯 Theme |
|------------------------------------------------------------|--------------------------------------------------------------|-----------|---------|
|                                                            |                                                              |           |         |
| Questions                                                  | Responses                                                    |           |         |
|                                                            |                                                              |           |         |
|                                                            |                                                              |           |         |
| How did your MRI scan                                      | go? (Copy) 🗞                                                 |           |         |
| -                                                          |                                                              |           |         |
| We want to improve the experience of MRI scanning for peop | ole with cochlear implants. Please fill in the questionnaire |           |         |

Prepared by Mary Grasmeder and members of the BCIG MRI Adverse Events Group

## December 2022

5. Select collaborate or duplicate

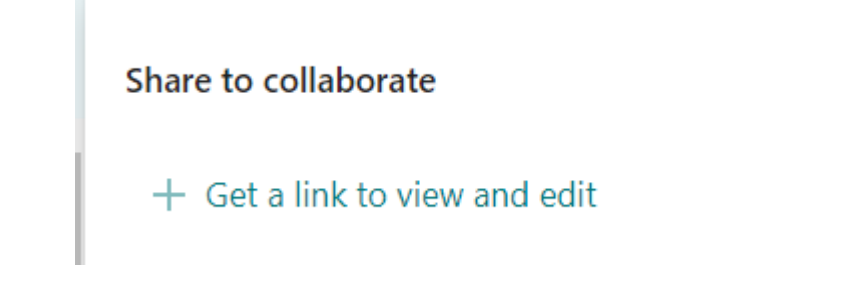

- 6. Copy the link to send to other staff in your department who may wish to view the responses
- 7. Click 'collect responses'

| @ P                            | review | Theme           | Collect responses |      |  |
|--------------------------------|--------|-----------------|-------------------|------|--|
|                                |        |                 |                   |      |  |
| 8. Tick the box to shorten URL |        |                 |                   |      |  |
|                                | https  | //forms.office. | com/r/z4yy5mS9yd  | Сору |  |
|                                |        |                 |                   |      |  |

9. Copy the link and send to patients

Shorten URL

- 10. If you are the person who sent the questionnaire, you will receive an email when a response is returned. Click on the link in the email to view the response. If you would like to view the response(s), but are not the person who sent the questionnaire, you will need to click on the link to the questionnaire created by the person who shared it with you. It is also possible to open the responses in Excel. If you are the person who created the questionnaire, you will also be able to see it in Microsoft Office Forms.
- 11. When it is time to send the responses to BCIG, please add the patients' implant types in an additional column. Then remove patients' names and dates of birth.

Prepared by Mary Grasmeder and members of the BCIG MRI Adverse Events Group December 2022